# **Triggers Operation**

Last Modified on 06/30/2025 11:04 am EDT

Triggers in Exalate allow you to start synchronization automatically.

## How to Create a Trigger

To create a trigger, please follow the steps:

1. Navigate to the Triggers tab in the Exalate admin menu

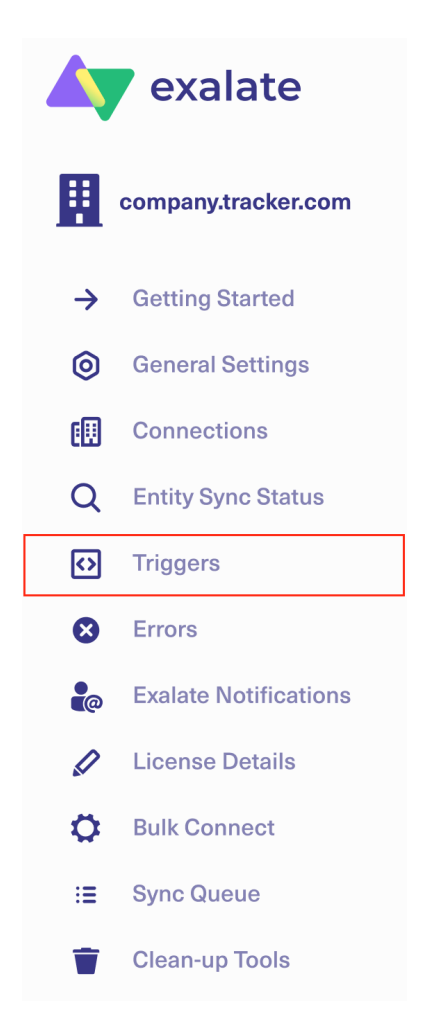

### 2. Click Create Trigger

Triggers

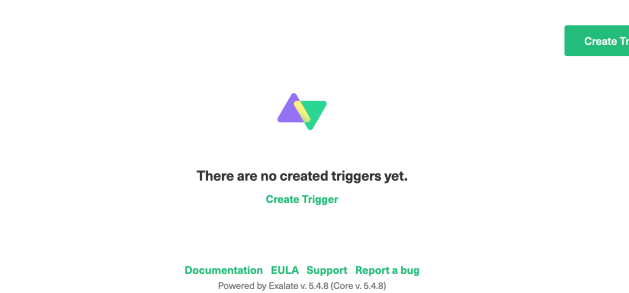

3. Select the type of entity you want to synchronize. If there is only one option available, the dropdown feature is disabled.

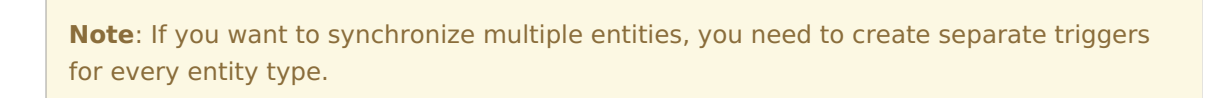

4. In the **If** field, enter the desired filter to decide which issues get automatically synced to the other side.

Use the platform search syntax to specify the filter query.

| C<br>SI        | Create Trigger<br>pecify a search query using GitHub advanced search syntax to synchronize issues automatically. All issues that fit the query will be triggered for synchro        | onization. Find mo | re details. |
|----------------|----------------------------------------------------------------------------------------------------|--------------------|-------------|
| Т              | rigger will apply to selected entity type* ()<br>issue                                                                                                    |                    |             |
| If<br>Ut<br>oL | es Github advanced search syntax to specify the guny. Make sure to include Github repo or org value. Check     or more details.     stissue is:open labetbug reporExalate-team/test |                    |             |
|                | hen sync with connection*                                                                                                    |                    |             |
| N              | otes                                                                                                    |                    |             |
| 0              | Activate trigger                                                                                                    |                    |             |
|                |                                                                                                    | Cancel             | Create      |
|                | More Integrations Documentation EULA Support Report a bug<br>Powered by Exalate v. 5.5.5 (Core v. 5.5.5-m15)                                                                        |                    |             |

- 5. Select the Connection you want to sync with, **Then sync with the connection** list.
- 6. Optionally, input information to keep a reference for the trigger in the **Notes** field.
- 7. Check the **Activate trigger** box to activate the trigger.
- 8. Click **Create** to complete the process.

| ΝΟτ | e:                                                                                          |
|-----|---------------------------------------------------------------------------------------------|
|     |                                                                                             |
|     | • To start the synchronization, you need to <b>Bulk Exalate</b> on the trigger. It helps to |
|     | synchronize all issues that fit trigger search queries. For more information about this     |
|     | topic, please read how to bulk Exalate entities.                                            |

• To stop the synchronization, you need to **Bulk Unexalate** the trigger. It helps to stop the synchronization of all issues that fit trigger search queries. For more information

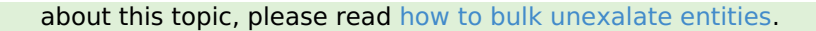

### What if the connection used for a trigger has been disabled?

Whenever a connection used in a particular trigger is disabled, Exalate still collects all the changes that are related to issues that are under sync using that connection.

The changes are queued as sync requests. Once the connection is reenabled, sync transactions can continue from the point where they have been paused.

### What if the trigger has been disabled?

Disabling the trigger makes Exalate ignore the create/update events for the issue that matches the query.

## **Triggers** in Jira

| Create Trigger                                       |                                              |                                      |                           |       |
|------------------------------------------------------|----------------------------------------------|--------------------------------------|---------------------------|-------|
| Specify a JQL query to synchronize issues automation | ally. If the issue fits the query, it will b | be synced on the create/update issue | event. Find more details. |       |
| Trigger will apply to selected entity type* 🜒        |                                              |                                      |                           |       |
| issue 🗸 🗸                                            |                                              |                                      |                           |       |
|                                                      |                                              |                                      |                           |       |
| f O •                                                |                                              |                                      |                           |       |
| project = BLUE AND labels = sync                     |                                              |                                      |                           |       |
|                                                      |                                              |                                      |                           |       |
|                                                      |                                              |                                      |                           |       |
| Then sync with connection*                           |                                              |                                      |                           |       |
| Select a connection                                  |                                              |                                      |                           |       |
| lotes                                                |                                              |                                      |                           |       |
|                                                      |                                              |                                      |                           |       |
|                                                      |                                              |                                      |                           |       |
|                                                      |                                              |                                      |                           |       |
| Active?                                              |                                              |                                      |                           |       |
|                                                      |                                              |                                      |                           |       |
|                                                      |                                              |                                      |                           |       |
|                                                      |                                              |                                      | Cancel                    | Creat |
|                                                      |                                              |                                      |                           |       |
|                                                      | Documentation EU                             | LA Support Report a bug              |                           |       |
|                                                      | Powered by Exal                              | ate v. 5.5.2 (Core v. 5.4.6)         |                           |       |

You can start issue synchronization automatically according to a specified search query with the help of a trigger.

If the issue fits a search query it is triggered for synchronization automatically. Once someone updates the issue that is under sync, the changes are synchronized automatically.

Check the example of the Jira Query Language (JQL) trigger query below.

When you create an issue in the **project = BLUE** with **labels = sync** issue is synchronized automatically.

Also, the same trigger starts the synchronization if any issue in **project BLUE** has been updated with the **label sync.** 

project = BLUE AND labels = sync

## Using saved filters:

- You can use JQL saved filters in trigger configuration. Please make sure that the filter is shared with the proxy user.
- Filters can be shared with other users via user groups, projects, and project roles. They can
  also be shared globally. Any filter that is shared is visible to users who have the Administer
  Jira global permission.
- Use filter ID (*filter = 10500*) or name (*filter = "My filter"*) to configure a trigger

## Note: Changes due to compliance with GDPR

JQL queries containing user identifiers such as username, display name, or email stop working starting from the 29th of March due to Atlassian's compliance with GDPR.

Update your JQL query to use account IDs instead. Find more details in the REST API migration guide and deprecation notice - userName and userKey. You can get the user account IDs with the help of JIRA Cloud REST API.

### Examples:

### JQL with userNames

issuetype = Bug AND assignee in (mia) AND reporter in (alana) order by lastViewed DESC

### JQL with account IDs

issuetype = Bug AND assignee in (abcde- 12345 ) AND reporter in (abc551-c4e99) order by lastViewed DESC

## Triggers in Azure DevOps

Specify a search query using Azure DevOps advanced search syntax to synchronize work items automatically. All entities that fit the query will be triggered for synchronization. Find more details.

Trigger will apply to selected entity type\* 🕕

| Work Item V                                                                            |
|----------------------------------------------------------------------------------------|
| **                                                                                     |
| F<br>Jse Azure DevOps advanced search syntax to filter work items for synchronization. |
| [Work Item Type] = 'Task' and System.TeamProject = 'ProjectName'                       |
|                                                                                        |
|                                                                                        |
| A                                                                                      |
| Then sync with connection*                                                             |
| Select a connection V                                                                  |
|                                                                                        |
| lotes                                                                                  |
|                                                                                        |
|                                                                                        |
|                                                                                        |
| /                                                                                      |
| Activate trigger                                                                       |
|                                                                                        |

Cancel Create

Triggers use a WIQL (Work Item Query Language) or the Azure DevOps Search Syntax to search Azure DevOps work items.

Use the Work Item Query Language Syntax to create a search query.

You only need the conditions found in the WHERE clause of the WIQL to filter the work items. Check some examples below:

### Synchronize all work items with type 'Task' from a project 'ProjectName'

[Work Item Type] = 'Task' AND System.TeamProject = 'ProjectName'

**Important:** Starting from Exalate for Azure DevOps version 5.4.0, make sure to indicate the project name as System.TeamProject = 'ProjectName'

# Sync work items from project 'BatCave' with type 'Task', assignee 'Bruce Wayne', and status 'Doing'

[Work Item Type] = 'Task' AND [Team Project] = 'BatCave' AND [System.AssignedTo] = 'Bruce Wayne' AND State = 'Doing' AND [Area Path] = 'BatCave\Operation' AND [System.Tags] Contains 'azure'

# Sync all work items that have a custom field with the title 'MyCustomTextField' and value 'Sonic'

[Custom.MyCustomTextField] = 'Sonic'

## Sync all work items created 2 days ago

```
[System.CreatedDate] = @ today- 2
```

**Note:** You can specify either the reference name or the friendly name. The following examples are valid WIQL syntax:

- Reference name with spaces: [System.AssignedTo]
- Friendly name with spaces: [Assigned To]

Names without spaces don't require square brackets: ID, Title, State

## **Triggers in GitHub**

#### **Create Trigger**

Specify a search query using GitHub advanced search syntax to synchronize issues automatically. All issues that fit the query will be triggered for synchronization. Find more details.

Trigger will apply to selected entity type\* 🕕

| issue                                                               | ~                  |                                                                                   |              |             |
|---------------------------------------------------------------------|--------------------|-----------------------------------------------------------------------------------|--------------|-------------|
| lf*                                                                 |                    |                                                                                   |              |             |
| Use GitHub advanced search s<br>out our <b>documentation</b> for mo | yntax 1<br>re deta | o specify the query. Make sure to include Github repo or org value. Check<br>lis. |              |             |
| is:issue is:open label:bug                                          | repo:              | Exalate-team/test                                                                 |              |             |
|                                                                     |                    |                                                                                   |              |             |
|                                                                     |                    |                                                                                   |              |             |
|                                                                     |                    |                                                                                   |              |             |
| Then sync with connection                                           | on*                |                                                                                   |              |             |
| Select a connection                                                 |                    |                                                                                   |              |             |
| Votes                                                               |                    |                                                                                   |              |             |
|                                                                     |                    |                                                                                   |              |             |
|                                                                     |                    |                                                                                   |              |             |
|                                                                     |                    |                                                                                   |              |             |
|                                                                     |                    |                                                                                   |              |             |
| Activate trigger                                                    |                    |                                                                                   |              |             |
|                                                                     |                    |                                                                                   |              |             |
|                                                                     |                    | More Integrations Documentation                                                   | EULA Support | Report a bi |

Use the GitHub advanced search syntax to specify the query.

**Warning**: In order for the trigger to be saved, you MUST specify at least one repository or organization in the search query. If you do not do this, it is still possible to save the trigger, but it doesn't work. This is a known issue and we are working to address it so a warning is displayed. Here are some examples of the queries to add:

is:issue org:Organization

is:issue is:open label:bug repo:username/test

is:pr is:open repo:username/test

Below you can see some more examples to specify in the query:

## Synchronize issues in status Open with label bug from the repo test

is:open label:bug repo:username/test

### Synchronize pull requests in status Open

is:pr is:open

**Note:** If the search query contains whitespace, you need to surround it with quotation marks. Check the example below:

### Synchronize issues with a label bug fix

label:"bug fix"

### Synchronize pull requests in status in progress

is: "in progress"

## **Triggers in Zendesk**

Specify a Zendesk search query to synchronize tickets automatically. All tickets that fit the query will be triggered for synchronization. Find more details.

| Trigger will apply to selected entity type* 🕕                           |        |        |
|-------------------------------------------------------------------------|--------|--------|
| ticket 🗸 🗸                                                              |        |        |
|                                                                         |        |        |
| If*<br>Use Zendesk search syntax to filter tickets for synchronization. |        |        |
| type:ticket status:open                                                 |        |        |
|                                                                         |        |        |
|                                                                         |        |        |
|                                                                         |        |        |
|                                                                         |        |        |
| Then sync with connection*                                              |        |        |
| Select a connection                                                     |        |        |
| News                                                                    |        |        |
| Notes                                                                   |        |        |
|                                                                         |        |        |
|                                                                         |        |        |
|                                                                         |        |        |
|                                                                         |        |        |
| Activate trigger                                                        |        |        |
|                                                                         |        |        |
|                                                                         | Cancel | Create |
|                                                                         |        |        |
|                                                                         |        |        |
| More Integrations Documentation EULA Support Report a bug               |        |        |
| Powered by Exalate v. 5.6.0 (Core v. 5.6.0)                             |        |        |
|                                                                         |        |        |

Use the Zendesk search syntax to specify the filter query. Below you can see an example

### Zendesk search: sync issues of type ticket with status open

type:ticket status:open

## Sync tickets with ticket type INCIDENT and priority Urgent

type:ticket ticket\_type:incident priority:urgent

## **Triggers in ServiceNow**

Specify a Servicenow search query to synchronize entities automatically. All entities that fit the query will be triggered for synchronization. Find more details.

| Trigger will apply to        | selected entity type           | 0                        |                  |                                        |                              |        |        |
|------------------------------|--------------------------------|--------------------------|------------------|----------------------------------------|------------------------------|--------|--------|
| incident                     | ~                              |                          |                  |                                        |                              |        |        |
|                              |                                |                          |                  |                                        |                              |        |        |
| If*<br>Use search ServiceNow | / search syntax to filter issu | ues for synchronization. |                  |                                        |                              |        |        |
| urgency=1                    |                                |                          |                  |                                        |                              |        |        |
|                              |                                |                          |                  | 1.                                     |                              |        |        |
| Then sync with con           | nection*                       |                          |                  |                                        |                              |        |        |
| Select a connectio           | in   🗸                         |                          |                  |                                        |                              |        |        |
| Notes                        |                                |                          |                  |                                        |                              |        |        |
|                              |                                |                          |                  |                                        |                              |        |        |
|                              |                                |                          |                  |                                        |                              |        |        |
|                              |                                |                          |                  | li                                     |                              |        |        |
| Activate trigger             |                                |                          |                  |                                        |                              |        |        |
|                              |                                |                          |                  |                                        |                              |        |        |
|                              |                                |                          |                  |                                        |                              | Cancel | Create |
|                              |                                |                          |                  |                                        |                              |        |        |
|                              |                                |                          |                  |                                        |                              |        |        |
|                              |                                | More Integra             | Powered by Exala | tion EULA Su<br>te v. 5.6.0 (Core v. 9 | pport Report a bug<br>5.6.0) |        |        |
|                              |                                |                          |                  |                                        |                              |        |        |

Use the ServiceNow search syntax to specify the filter query. Below you can see an example

## Servicenow search: sync incidents with urgency 1-High

urgency=1

## Sync incidents that include "Test" in the description

 $short\_descriptionLIKETest$ 

## **Triggers in Salesforce**

Specify a search query using Salesforce advanced search syntax to synchronize entities automatically. All entities that fit the query will be triggered for synchronization. Find more details.

#### Trigger will apply to selected entity type\* 🚯

|                                                     | _                                                                                                    |  |
|-----------------------------------------------------|----------------------------------------------------------------------------------------------------|--|
| Use search query 🔽                                  |                                                                                                    |  |
| If<br>Use Salesforce advanced searc                 | h syntax to filter entitles for synchronization.                                                         |  |
| Name = 'MyName'                                     |                                                                                                    |  |
| hen sync with connection<br>Select a connection   🗸 |                                                                                                    |  |
|                                                     |                                                                                                    |  |
| Activate trigger                                    |                                                                                                    |  |
|                                                     | More Integrations Documentation EULA Support Report a bug<br>Powered by Exalate v. 5.5.6 (Core v. 5.5.6) |  |
|                                                     |                                                                                                    |  |

information on the limitation, please read Field Types.

In Salesforce, you can select conditions to filter an object for synchronization. Depending on the entity type selected, you see different input fields.

| Specify a search quer<br>synchronization. Find | y using Sa<br>more det | alesforce advanced :<br>ails. | search syn | tax to synchronize | e entities auto | omatically. All entiti | ies that fit th | e query will be | triggered for |
|------------------------------------------------|------------------------|-------------------------------|------------|--------------------|-----------------|------------------------|-----------------|-----------------|---------------|
| Trigger will apply to s                        | selected               | entity type* 🕕                |            |                    |                 |                        |                 |                 |               |
| Opportunity                                    | <b> </b> ~             |                               |            |                    |                 |                        |                 |                 |               |
|                                                |                        |                               |            |                    |                 |                        |                 |                 |               |
| Use search query                               | ×                      |                               |            |                    |                 |                        |                 |                 |               |
| Select conditions to                           | filter Opp             | ortunity for synchro          | nization:  |                    |                 |                        |                 |                 |               |
| Name                                           |                        | Description                   |            | Quantity           |                 | Next Step              |                 |                 |               |
|                                                |                        |                               |            |                    |                 |                        |                 | More            | I <b>∼</b>    |
|                                                |                        |                               |            |                    |                 |                        |                 |                 |               |

**Note:** Alternatively, you can enable **search queries**. Use Salesforce Object Query Language to specify the filter query.

| Use search query 🔽        |  |
|---------------------------|--|
| StageName = 'Prospecting' |  |
|                           |  |
|                           |  |

Please, read the following search query examples for Opportunity:

StageName= 'Prospecting' AND Name like '%demo%'

This search query defines the Opportunity stage as 'Prospecting' and an Opportunity name that partially matches the word 'demo'

This search query defines an Opportunity's exact name as 'demo opportunity' and its order number - 123

## **Triggers in Freshdesk**

Specify the search query to synchronize entities automatically. All entities that fit the query will be triggered for synchronization.

\*Trigger will apply to selected entity type 🕕

Activate trigger

You can configure a trigger by specifying field values, which are separated by "AND" or commas, to filter the relevant tickets

Cancel

Create

filter = new\_and\_my\_open AND requester\_id = 103099112292

### OR

filter = new\_and\_my\_open, requester\_id = 103099112292

this query filters for tickets that are new, open and assigned to the user making the query, and have a requester with the ID 103099112292.

### **Filters**

You can use all the fields supported by the List All Tickets endpoint, e.g.:

- **new\_and\_my\_open**: Syncs tickets that are new and assigned to the user.
- watching: Syncs tickets that the user is currently watching.
- **spam**: Syncs tickets marked as spam.
- **deleted**: Syncs tickets that have been deleted.

## Notes

• The Freshdesk API only allows one filter value at a time. For example, you cannot combine new\_and\_my\_open and watching in a single query.  In the Freshdesk connector the triggers are executed by a scheduler rather than in real-time. As a result, synchronization actions may experience slight delays of approximately 30 to 40 seconds.

### **Error Validation**

If a trigger query is not valid, an error pop-up will appear, listing the errors in the query:

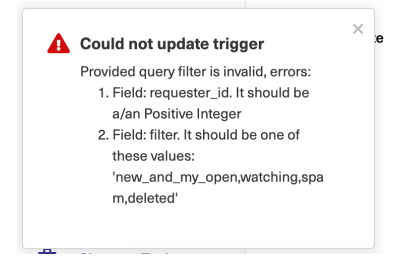

### Freshdesk REST API:

For further reference, you can consult the Freshdesk REST API documentation to find a complete list of supported fields and their usage in trigger queries.

Freshdesk REST API Documentation

## **Triggers in Freshservice**

You can configure synchronization in FreshService using field-based filter queries with logical operators.

## Syntax

When adding a trigger for FreshService, you can set the fields and values separated by logical expressions like AND or OR.

### Example Filter Query:

priority: 1 AND status: 2 OR urgency: 3

Alternatively, you can use a simpler syntax with predefined filters and field values separated by AND or commas:

```
filter = new_and_my_open AND requester_id = 103099112292
filter = new_and_my_open, requester_id = 1070031243523
```

## Supported Ticket Fields

| Field Type Description |  |
|------------------------|--|
|------------------------|--|

| workspace_id | number | Workspace ID of the ticket                     |
|--------------|--------|------------------------------------------------|
| requester_id | number | User ID of the requester                       |
| email        | string | Email address of the requester                 |
| agent_id     | number | ID of the agent to whom the ticket is assigned |
| group_id     | number | ID of the assigned group                       |
| priority     | number | Priority of the ticket                         |
| status       | number | Status of the ticket                           |
| impact       | number | Ticket impact                                  |
| urgency      | number | Ticket urgency                                 |
| tag          | string | Associated tag                                 |
| due_by       | date   | Due date (YYYY-MM-DD)                          |
| fr_due_by    | date   | First response due date                        |
| created_at   | date   | Ticket creation date (YYYY-<br>MM-DD)          |

## **Custom Fields**

| Field Type | Syntax Example            |  |
|------------|---------------------------|--|
| Number     | custom_field_name: 10     |  |
| Checkbox   | custom_checkbox: true     |  |
| Dropdown   | custom_dropdown: "value"  |  |
| Date       | custom_date: "2025-06-24" |  |

Note: Use snake\_case for custom field names.

## **Error Validation**

If your trigger query contains errors, a popup will appear listing the syntax issues. For example:

- Invalid field name
- Incorrect data type
- Misused logical operator

Screenshots of such errors help in debugging, e.g.,

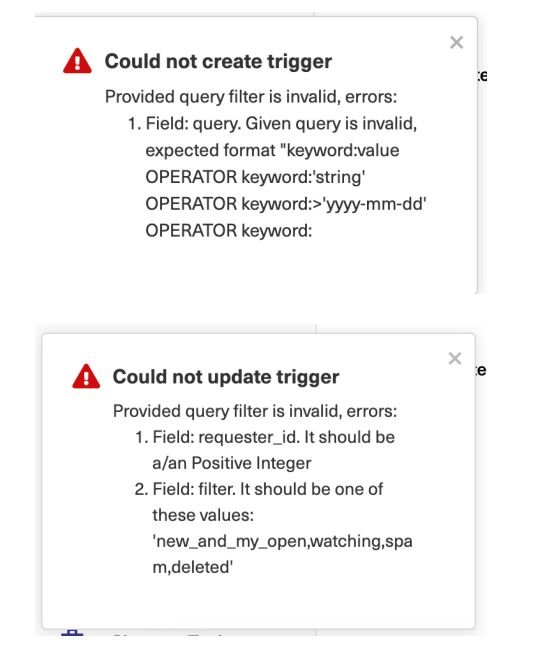

## How Filter Queries Differ from List Queries

| Feature              | Filter Query                   | List Query                         |
|----------------------|--------------------------------|------------------------------------|
| Syntax Operator      | Uses : (colon) for equality    | Uses = (equals) for equality       |
| Query Structure      | Entire query in one string     | Built using multiple<br>parameters |
| Date Filtering       | Uses created_at:> or :<        | Uses updated_since                 |
| Logical Operators    | Supports AND, OR, and ()       | Not explicitly supported           |
| Custom Field Support | Fully supported via snake_case | Limited or unsupported             |

## FreshService REST API Documentation

You can find the full list of supported fields and more in the FreshService REST API documentation.

# Triggers in HP ALM/QC

**Warning**: We are moving Exalate for HP QC/ALM into basic maintenance mode. This transition period will last until November 2024, after which support will be halted completely. For more information, please see https://exalate.com/blog/end-of-support-hp/.

To specify the filter query, use the formatting allowed by the HP ALM REST API. For more information, please read Filtering a Collection of Entities.

### Sync only defects that are in status Open

status[Open]

### Sync only defects that have user field 03 not empty

user-03[<>'']

## Sync only defects that have user field 03 not empty and the status 'New' or 'Open'

user-03[<>"];status[New or Open]

#### Sync only test cases which are in status Repair

status[='Repair']

#### Sync only test cases in which ID is above one and the status is Ready or Design

id[>1]; status[Ready or Design]

#### ON THIS PAGE

How to Create a Trigger

**Triggers in Jira** 

Triggers in Azure DevOps

Triggers in GitHub Product

Product Triggers in Zendesk About Us ?

Releggers listery vice Now

Glossary 2 Triggers in Salesforce API Reference 2 Geiggersan Freshdesk

Pricing and Licensing ? Resources

Subscribe for a weekly Exalate hack 2 Academy 2 Blog 2 YouTube Channel 2 Ebooks 2 **Still need help?** Join our Community 2 Visit our Service Desk 2 Find a Partner 2